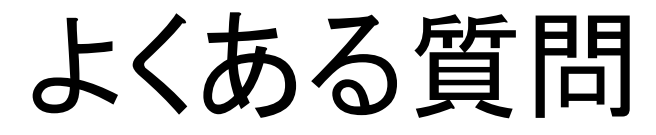

Q. 以前のオンライン学術集会は 問題なく視聴できたのに 今回はうまくいきません

A. ご視聴の前に

今お使いのCisco Webex Meetingsが 最新の状態かどうか、ご確認ください

## 【Cisco Webex Meetingsのアップデート方法】

| Cisco Webex Meetings         | @ ×       |
|------------------------------|-----------|
| / SPK日本病理学会近畿支部              | 設定        |
| https://kinpatho.webex.com/m | ヘルブ       |
| ミーティングを開始                    | バージョン情報   |
|                              | アップデートの確認 |
| ミーティングに参加の                   | エラー報告の送信  |
|                              | ログアウト     |
| ミーティング情報を入力                  | 終了        |
| 今後のミーティング                    | ē C       |

 Webexを立ち上げて 右上にある小さな 歯車のマークを クリック

(2) (インターネットに 接続した状態で) アップデートの確認 をクリック

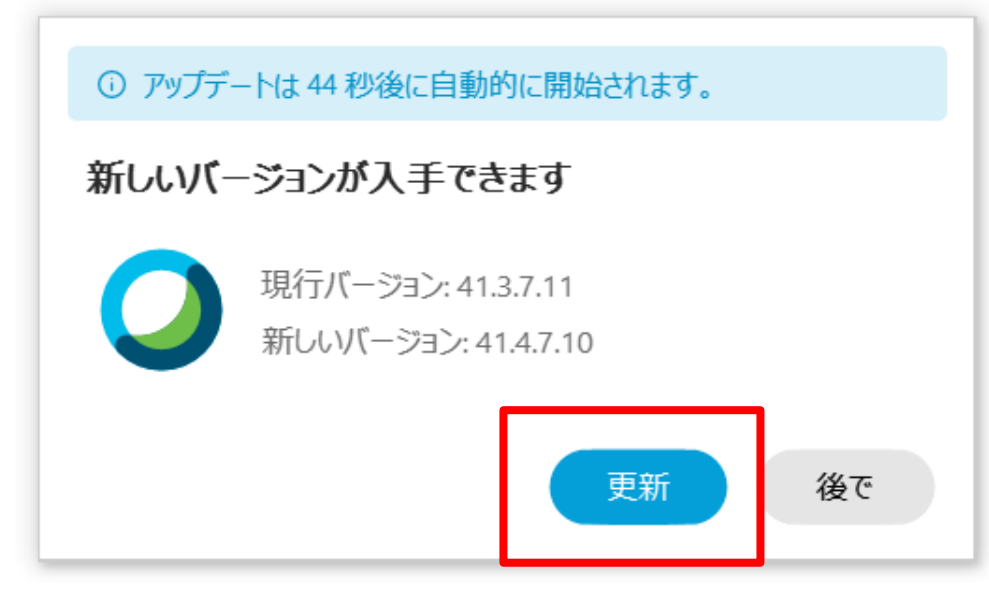

③ 新しいバージョンが 入手できます と出たら 更新をクリックして しばらく待つ

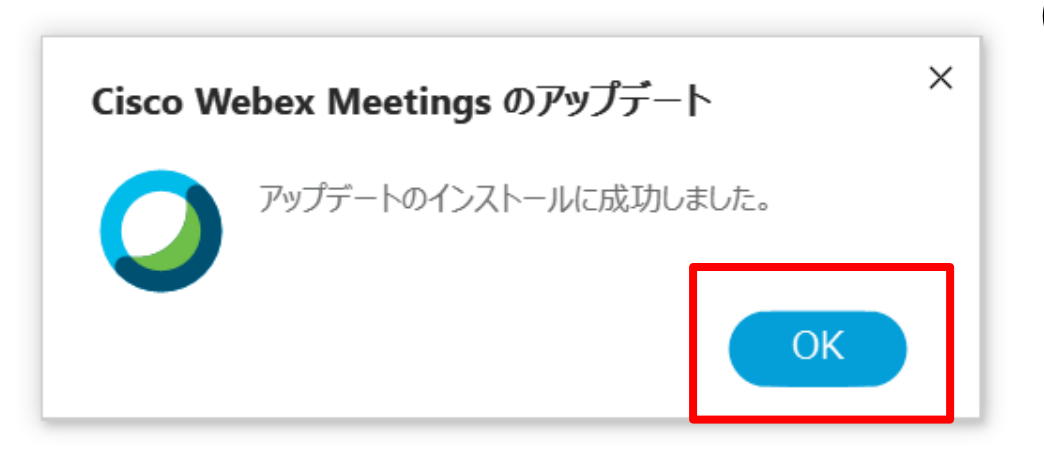

④ アップデートの インストールに 成功しました と出たら OKをクリックで完了